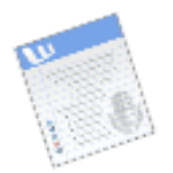

Follow these simple steps to save and retrieve multiple versions of a document

## Saving Versions

The **Versions** option in Microsoft Word enables you to record ongoing changes made to a document by saving multiple versions of a document within the same document. After you've saved several versions of the document, you can go back and review, open, print, and delete earlier versions.

There are two ways to save a version of a document:

**Manually** Any time you want to save your document in its current state, you can save a version of the document. For example, you might save your original version, send it out for review and then save another version after you receive comments and make changes to it.

**Automatically** Word can automatically save a version of your document each time the document is closed. This is useful when you need a record of each time a change was made and by whom.

| New versions                                        | Click on <b>Save Now</b> to<br>manually save a new<br>version of your documen | Click on this box to turn<br>on version auto-save.<br>Automatically save a version on close |                                     |
|-----------------------------------------------------|-------------------------------------------------------------------------------|---------------------------------------------------------------------------------------------|-------------------------------------|
| Date and time                                       | Saved by                                                                      | Comments                                                                                    |                                     |
| 1/30/08 1:32 PM<br>1/30/08 1:13 PM<br>1/30/02:59 PM | Meleana Aloha<br>Harry Macalena<br>Meleana Aloha                              | Revision 1<br>Peer Edit 1<br>Original Document                                              | Dated list<br>of saved<br>versions. |
| Open De                                             | elete View Comn                                                               | nents Close                                                                                 |                                     |
|                                                     | Versions W                                                                    | lindow                                                                                      |                                     |

To access the Versions option, from the menu bar, select File > Versions....

To manually save a version, click on **Save Now...** 

The **Save Versions** window will appear and display the Date and Time that the version is being saved as well as the Name of the Person saving the version. Click **OK** to save the version.

When you re-open a document with multiple versions, Word will display only the current version by default. Open the Versions window and double-click on the version you wish to view.

|                                  | Save Version                                                                               |  |
|----------------------------------|--------------------------------------------------------------------------------------------|--|
| Date and time:                   | 1/30/08 12:58 PM                                                                           |  |
| Saved by:                        | Meleana Aloha                                                                              |  |
| Comments on v                    | ersion:                                                                                    |  |
| Click<br>to ty<br>help<br>versio | in the Comments field<br>pe a comment that will<br>you remember what<br>on you are saving. |  |
|                                  | Cancel OK                                                                                  |  |